BIOS の更新方法 Dos 起動 USB の作成

※BIOS アップデート作業はお客様自己責任による作業とさせていただきます。 万一、書き換えに失敗した場合、有償での修理または修理不可となる場合がございます のでご注意ください。

下記 URL のページより Dos 起動 USB 作成ツールをダウンロードしてください。 https://rufus.akeo.ie/?locale=ja\_JP ファイル名「Rufus.exe」

BIOS ファイルをダウンロードし解凍します。 解凍したフォルダの中の「BIOS」フォルダと「Flash.bat」のファイルを そのままの配置します。

USB メモリを BIOS の更新を行う製品に接続し電源を入れます。 起動後すぐにキーボードの「F7」キーを連打します。

起動デバイスの選択画面で USB メモリを選択します。 Dos プログラムが起動し画面に「C:/」の文字が出たのを確認したら キーボードで「Flash」と入力しエンターキーを押します。

BIOS の更新が開始されます。 更新作業中は電源を切ったり、コードを抜いたりしないでください。 BIOS の書き換えに失敗すると製品が起動しなくなります。

更新が完了すると製品は自動的に再起動します。 再起動後は BIOS の起動画面で停止します。 キーボードの「F1」キーと「Del」キーを同時に連打して BIOS 設定画面に移動。 BIOS の再設定を行い「Save & Exit」で BIOS 設定を保存・終了してください。 以上で BIOS の更新は終了です。